### Analüüside ja uuringute vastuste vaatamine Rakvere Haigla programmis Ester

#### JUHEND

## Sisselogimine

- Sisestage oma ID-kaart kaardilugejasse.
- Avage veebi brauser (Internet Explorer, Firefox, Opera vm)
- Sisestage aadressi aknasse järgnev aadress: <u>http://www.rh.ee/registratuur</u>, nagu on näha järgneval pildil:

| File  | Edit   | View     | Favorites   | Tools     | Help      |               |   |   |
|-------|--------|----------|-------------|-----------|-----------|---------------|---|---|
| G     | Back 👻 | $\odot$  | - 🗶         | 2         | ) 🔎 Searc | h ☆ Favorites | Ø | 6 |
| Addre | تة 🙆 H | http://v | ww.rh.ee/re | egistratu | Jr D      |               |   |   |

- Avaneb ID-kaardi sertifikaadi aken (kui arvutit kasutab rohkem kui üks kasutaja, tuleb valikust võtta oma ID kaardi sertifikaat) ja valida OK
- Nõutakse isikutuvastust, millele tuleb sisestada ID-kaardi PIN 1 kood

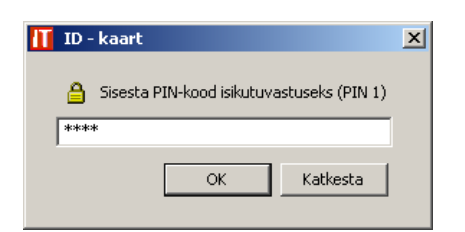

• Avaneb uus aken, kuhu sisestage Teile omistatud kasutajanimi

| Kasutaja sisselogimine:       |
|-------------------------------|
| rusuuja sisseivymme.          |
| Kasutajanimi: KASUTAJANIMI    |
| Parool:                       |
| Andmebaas: Ester              |
| Login Loobu Sisene D-kaardiga |

Vajutage nupule
Sisene ID-kaardiga

• Ilmub teade, millega nõus olles pääsete edasi

| Windows | Internet Explorer                                                                                           |
|---------|----------------------------------------------------------------------------------------------------|
| 2       | Te töötate AS Rakvere Haigla infosüsteemis ja kõik Teie tegevused salvestatakse.<br>Kas olete sellega nõus? |
|         | OK Cancel                                                                                                   |

Avaneb patsiendi otsingu aken

|                                          | Ester /           | MEMORIA AND AND AND AND AND AND AND AND AND AN |  |
|------------------------------------------|-------------------|------------------------------------------------|--|
| Detalondi valiki                         | Dataio ndi waliku |                                                |  |
| Nimi või IK: PEREKONNANIMI, EESNIMI Leia | Patsiendi valik:  | Nimi või IK: PEREKONNANIMI, EESNIMI            |  |

• Sisestage Teid huvitava patsiendi nimi või isikukood.

**NB!** Nime sisestamisel kasutage kindlasti nimekuju **perekonnanimi**, **eesnimi** (suured/väiksed tähed ja tühik nimede vahel pole oluline; kindlasti peab <u>nimesid eraldama **koma**</u>)

**NB!** Samuti võite sisestada **isikukoodi**. Nimi ja isikukood on programmi seisukohalt samaväärsed. Eriti on see soovitav vene päritolu (kuid mitte ainult need) nimede puhul, kuna nende kirjapilt ei pruugi vastata Teile teadaolevale.

- Vajutage nupule Leia
- Avaneb uus aken patsiendi andmetega:

| Ester / Constant Constant Constant Constant Constant Constant Constant Constant Constant Constant Constant Const |                 |
|----------------------------------------------------------------------------------------------------|-----------------|
|                                                                                                    |                 |
| Patsiendi valik:   Nimi või IK:                                                                                  |                 |
| Kindlustatuse kontroll: 22.03.2007, staatus: Kindlustatud                                                        |                 |
| Valitud patsient: Kontroll                                                                                       | li uuesti       |
| K Sunnikp: Vanus:<br>Aadress Telefon                                                                             | Sugu: M         |
| EESTI HAIGEKASSA VIRU OSAKOND                                                                                    | 31.12.2099      |
| Perearst                                                                                                    |                 |
|                                                                                                    |                 |
| Lubatud broneeringud seisuga 22.03.2007 kell 12:49:24:                                                           |                 |
|                                                                                                    |                 |
| Uuringute tellimine                                                                                              |                 |
|                                                                                                    |                 |
| 🗳 🛺 🕙 🗲 E-Tervise                                                                                                | lugu            |
| Patsiendi visiidid:                                                                                              | -               |
| Arst Kood Kab Kuupäev Kell                                                                                       | Arve nr. Visiit |

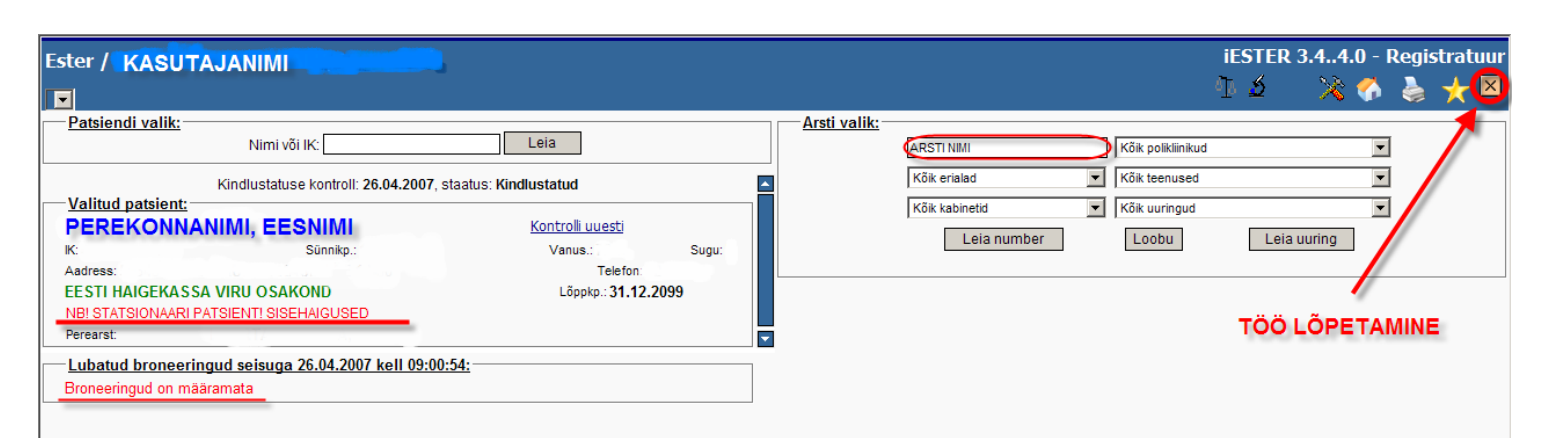

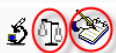

| Patsiendi visiidid: |      | -   |            |       |           |        | _ |
|---------------------|------|-----|------------|-------|-----------|--------|---|
| Arst                | Kood | Kab | Kuupäev    | Kell  | Arve nr.  | Visiit |   |
| VEINPALU, MARIS     | HK49 | 19  | 22.02.2006 | 14:00 | ava       | К/     |   |
| VEINPALU, MARIS     | HK49 | 19  | 15.02.2006 | 12:50 | ava       | К/     |   |
| VEINPALU, MARIS     | HK49 | 19  | 8.02.2006  | 09:20 | ava       | К/     |   |
| GANNOSINA, ALLA     | HK49 | 19  | 25.01.2006 | 08:30 | korduv    | К      |   |
| GANNOSINA, ALLA     | HK49 | 19  | 18.01.2006 | 08:00 | PS 0.0070 | E/     |   |
| SIMSON, REET        | HK20 |     | 18.11.2005 | 14:02 | PS 3      | E/     |   |
| SOTSKA, VASSILI     | HK54 | 1   | 28.05.2003 | 14:30 | PS:       |        |   |

|              |             |                   |                                              |              |              |               |         |        |              | iES                       | TER 3.44.0 - Hai  | iguslu  |
|--------------|-------------|-------------------|----------------------------------------------|--------------|--------------|---------------|---------|--------|--------------|---------------------------|-------------------|---------|
|              |             |                   |                                              |              |              |               |         |        |              |                           | 🏠 🏠               | $\star$ |
| — Valitud pa | tsient:     |                   |                                              |              | Patsiendi ha | igusjuhud: –  |         |        |              |                           |                   |         |
|              |             |                   |                                              |              |              |               |         |        | E-Te         | rviselugu                 |                   |         |
| IK:          |             |                   | Sünnikp.:                                    | Sugu:        | Alguskp:     | Lõppkp:       | Nr:     | Ravia  | st:          | Di                        | agnoos:           | Liik    |
| Aadress:     |             |                   |                                              |              | 23.04.2007   |               | 07-2483 | SLOBOD | TSIKOVA, LAR | IISSA                     |                   | S       |
| EESTI HAIO   | SEKASSA     | VIRU OSAI         | KOND Löppkp.: 31.12.2                        | 2099         | 18.01.2007   |               |         | PAARTA | U, LAIMA     |                           |                   | ۷       |
| Peredisi.    |             |                   |                                              |              | 18.01.2006   | 22.02.2006    |         | GANNOS | INA, ALLA    | Muud teise                | sed koksartroosid | Α       |
| Anal. arhiiv | Anal. koond | Uuring. a         | rhiiv -                                      |              | 18.01.2006   |               |         | PAARTA | U, LAIMA     |                           |                   | v       |
|              |             |                   | 00.04.0007                                   |              |              |               |         |        |              |                           |                   |         |
| Patsiendi    | naigusjuh   | <u>u vaatamir</u> | <u>1e 23.04.2007:</u>                        | Kontroll     | iuuooti      |               |         |        |              |                           |                   |         |
|              | Kindlustutu | ise kontrolli :   | staatus: Kindlustatud (Kontrollitud: 27.04.) | 2007) Konuol | liuuesu      |               |         |        |              | L #.                      |                   |         |
| Liik:        | Algus:      | Alguskp:          | Nimetus:                                     | Tüüp:        | Arst:        |               |         | Löpp:  | Löppkp:      | Uksus:                    | Komment:          |         |
| Analüüs      | 9:57        | 27.04.2007        | RH labori analüüsid                          |              | TULIK, ING   |               |         | 12:15  | 27.04.2007   | Uldiabor                  | 100B10704270072   |         |
| Analüüs      | 9:57        | 27.04.2007        | RH labori analüüsid                          |              | TULIK, ING   |               |         | 9:58   | 27.04.2007   | Uldiabor                  | 100U0704270015    |         |
| Analüüs      | 9:13        | 26.04.2007        | RH labori analüüsid                          |              | TULIK, ING   |               |         | 8:46   | 27.04.2007   | Uldiabor                  | 100P30704270007   |         |
| Analuus      | 9:13        | 26.04.2007        | RH labori analüüsid                          |              | TULIK, ING   |               |         | 14:27  | 26.04.2007   | Uldiabor                  | 100810704260092   |         |
| Analuus      | 9:13        | 26.04.2007        | RH labori analuusid                          |              | RAUMAN, K    |               |         | 10:53  | 26.04.2007   | Uldiabor                  | 10000704260013    |         |
| Analuus      | 9:13        | 26.04.2007        | RH labori analuusid                          |              | RAUMAN, K    |               |         | 9:13   | 26.04.2007   | Uldiabor                  | 100810704260011   |         |
| Analuus      | 11:39       | 25.04.2007        | RH labori analuusid                          |              | RAUMAN, K    | RISTIINA      |         | 11:41  | 25.04.2007   | Uldiabor                  | 100830704250003   |         |
| Analuus      | 9:12        | 24.04.2007        | MB labori analuusid                          |              |              |               |         |        |              | Mikrobioloogia labor      | 00280704240001    |         |
| Raviarst     | 8:00        | 24.04.2007        | Raviarsti maaramine                          |              | SLOBODISI    | KUVA, LARISSA |         |        |              | SISERAIGUSED              | 00000704040000    |         |
| Analuus      | 0:00        | 23.04.2007        | MB labori analuusid                          |              | 1.2- 070.15  |               |         | 10.01  | 25.04.2007   | Mikrobioloogia labor      | 00280704240002    |         |
| Analiiiin    | 10:02       | 22.04.2007        | PH labori analüüsid                          |              |              | -             |         | 12:31  | 23.04.2007   | üldisher                  | 100820704240000   |         |
| Analüüs      | 16:17       | 23.04.2007        | PH labori analüüsid                          |              | THER ING     | -             |         | 8:30   | 24.04.2007   | Üldlabor                  | 10010704240001    |         |
| Dieet        | 15:22       | 23.04.2007        | Subhrubside dieet                            |              | TUMUS TÕ     | -<br>NI I     |         | 0.35   | 24.04.2007   | SISEHATCUSED              | 10000704240001    |         |
| Raviarst     | 15:33       | 23.04.2007        | Raviarsti määramine                          |              | TIIMUS TÕ    | NU            |         | 8:00   | 24.04.2007   | SISEHAIGUSED              |                   |         |
| Voodiprofil  | 15:33       | 23.04.2007        | Sisebaigused                                 | Põhivoodi    | TIIMUS, TÕ   | NU            |         | 5.00   |              | SISEHAIGUSED              |                   |         |
| Visiidid     | 15:33       | 23.04.2007        | VISIIT Visiit meditsiiniasutusse             |              | MÖLDER, LE   | ENNE          |         |        |              | STATS vastuvõtt ja TRAUMA |                   |         |
| Analüüs      | 16:17       | 23.04.2007        | RH labori analüüsid                          |              | RAUMAN, K    | RISTIINA      |         | 16:36  | 23.04.2007   | Üldlabor                  | 100P30704230035   |         |
| Analüüs      | 16:17       | 23.04.2007        | RH labori analüüsid                          |              | RAUMAN, K    | RISTIINA      |         | 16:36  | 23.04.2007   | Üldlabor                  | 100S20704230217   |         |
| Analüüs      | 16:17       | 23.04.2007        | RH labori analüüsid                          |              | RAUMAN, K    | RISTIINA      |         | 16:17  | 23.04.2007   | Üldlabor                  | 100B10704230126   |         |
| Uuring       | 15:46       | 23.04.2007        | 6067 RINDKERE OTSEÜLESVÕTE                   |              | SAMOLBER     | G, KATRE      |         | 15:46  | 23.04.2007   | Üldröntgen Lõuna põik1    | RINDKERE PA       |         |
| Raviarst     | 15:33       | 23.04.2007        | Raviarsti määramine                          |              | SIMSON, RE   | ET            |         | 17:09  | 23.04.2007   | STATS vastuvõtt ja TRAUMA |                   |         |

ESTED 3.4.4.0 - Hain

1

-

# Analüüside ja uuringute vastuste vaatamine

• Vajutage ikoonile E-Terviselugu

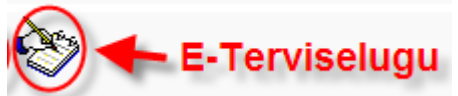

| _ | Patsiendi ha      | <u>igusjuhud:</u> - |           |                         |                                            |       |
|---|-------------------|---------------------|-----------|-------------------------|--------------------------------------------|-------|
|   |                   |                     |           | E-Terviselu             | <sup>gu</sup> S - statsionaarne haiguslugu |       |
|   | Alguskp:          | Lõppkp:             | Nr:       | Raviarst:               | Diagnoos:                                  | Liik: |
|   | 23.04.2007        | Haigus              | 07-2489   | SLOBODI SIKOVA, LARISSA | A - ambulatoorne haiguslugu                | s     |
|   | 18.01.2007        | Analiji             | ici/uurin | PAARTALU, LAIMA         | a ansalatoorne halgaolaga                  | V     |
|   | 18.01.2006        | 22.02.2006          | skuunäe   | GANNOSINA, ALLA         | V - väliast teintud kanandus(id)           | Α     |
|   | <u>18.01.2006</u> | comme               | Ruupae    | PAARTALU, LAIMA         | või uuring(ud)                             | v     |

| Valitud patsient:<br>K: Adress:<br>EESTI HAIGEKAS<br>Perearst<br>Anal. arhiiv Anal. ko<br>Patsiendi haigus<br>Kindlu | SA VIRU OSA<br>ond Uuring. a<br>juhu vaatamin | Sünnikp.<br>Siit saate patsiendile<br>teostatud anaitičliside<br>uuringute vastused<br>koondtabelina (ka aml<br>stats. RH-s)<br>ne 23.04.2007:<br>staatus: Kindlustatud (Kontrollitud: 25.04.2007 | (ia)<br>Kontrolli | Patsiendi ha<br>Algusko:<br>23.04.2007<br>18.01.2007<br>18.01.2006<br>18.01.2006 | Lõppkp:<br>Siit valig<br>huvitavi<br>tellimisi<br>amb./sta<br>algusku | Nr:<br>07-2483<br>ge Teid<br>a uuring<br>(uupäev<br>as. loo<br>iupäev | Ravian<br>SLOBODT<br>PAARTAL<br>GANNOSI<br>VOI<br>PAARTAL | <b>st:</b><br>TSIKOV<br>U, LAI<br>INA, AI<br>U, LAI |
|----------------------------------------------------------------------------------------------------|-----------------------------------------------|----------------------------------------------------------------------------------------------------|-------------------|----------------------------------------------------------------------------------|-----------------------------------------------------------------------|-----------------------------------------------------------------------|-----------------------------------------------------------|-----------------------------------------------------|
|                                                                                                    | us: Alguskp:                                  | Nimetus:                                                                                                    | Tüüp:             | Arst:                                                                            |                                                                       |                                                                       | Lõpp:                                                     | Lõp                                                 |
| Epikriis 11                                                                                                    | 27 25.04.2007                                 | Väljavõte haigusloost                                                                                                    |                   | SLOBODTS                                                                         | KOVA, LARISSA                                                         | 1                                                                     |                                                           |                                                     |
| Analüüs 9                                                                                                    | 12 24.04,2007                                 | MB labori analüüsid                                                                                                    | _                 |                                                                                  |                                                                       |                                                                       |                                                           |                                                     |
| Raviarst SIIL V                                                                                                    | 00 24.04.2007                                 | Raviarsti maaramine                                                                                                    | stats.            | SLOBODTS                                                                         | KOVA, LARISSA                                                         | 1                                                                     |                                                           |                                                     |
| Analüüs 100 P                                                                                                    | 23.04.2007                                    | MB labori enaluusid                                                                                                    |                   |                                                                                  |                                                                       |                                                                       |                                                           |                                                     |
| Analüüs 0                                                                                                    | 00 23.04.2007                                 | MB labori analüüsid                                                                                                    |                   |                                                                                  |                                                                       |                                                                       |                                                           |                                                     |

- Leidke Teid huvitav kuupäev ja klõpsake vasakut hiirenuppu. Teile kuvatakse kõik otsitaval päeval tehtud analüüsid/uuringud.
- Klõpsake vasakut hiirenuppu Teid huvitaval analüüsil/uuringul

**NB!** kuna programm nimetab näit. analüüse teatud üldise nimetusega (RH labori analüüsid) ja kui Te juhtute otsima mingit ühte konkreetset näitajat, ning otsitaval kuupäeval on neid RH labori analüüse mitu, tuleb paraku need kõik läbi vaadata, kuni leiate Teid huvitava näitaja.

**NB!** Analüüside vastuseid näete alates novembrist 2004. Varasemaid Te paraku programmi versiooni muutuse tõttu ei näe.

 Avanenud aknas on Teid huvitava analüüsi tulemused, mida võite soovikorral ka välja trükkida. Selleks leidke printerit kujutav nupp ja vajutage sellele. Nii saate näha kõiki uuritavale patsiendile väljastpoolt Rakvere Haiglat tellitud analüüse ja uuringuid.

| LABORIU<br>Dublikaat    | IURINGUT              | EVASTUS                                 | AS Rakvere Haigla L A B O R<br>Üldlabor (H100)<br>Aadress: |         |      |                          |         |  |  |
|-------------------------|-----------------------|-----------------------------------------|------------------------------------------------------------|---------|------|--------------------------|---------|--|--|
|                         |                       |                                         |                                                            |         |      |                          |         |  |  |
| Tellis                  |                       |                                         |                                                            |         |      |                          |         |  |  |
| Tellimise<br>kuupäev    | Teostamise<br>kuupäev | Uuring                                  | Lühend                                                     | Tulemus | Ühik | Referents                | HK kood |  |  |
| 23.11.2006              | 23.11.2006            | Aspartaadi aminotransferaas (kineetika) | S-AST                                                      |         |      |                          | 6501k   |  |  |
|                         |                       | Aspartaadi aminotransferaas seerum      | nis (kineetika<br>U/I                                      | ) 22    | U/I  | M: kuni 37<br>N: kuni 31 |         |  |  |
| 23.11.2006              | 23.11.2006            | Alaniini aminotransferaas (kineetika)   | S-ALT                                                      |         |      |                          | 6501I   |  |  |
|                         |                       | Alaniini aminotransferaas seerumis (k   | (ineetika) U/I                                             | 42      | U/I  | M: kuni 40<br>N: kuni 31 |         |  |  |
| Väljastas<br>21.03.2007 | 14:27                 |                                         |                                                            |         |      |                          |         |  |  |

• Kui klõpsate <u>Uuring</u> peal, avaneb uuringu vastuse aken

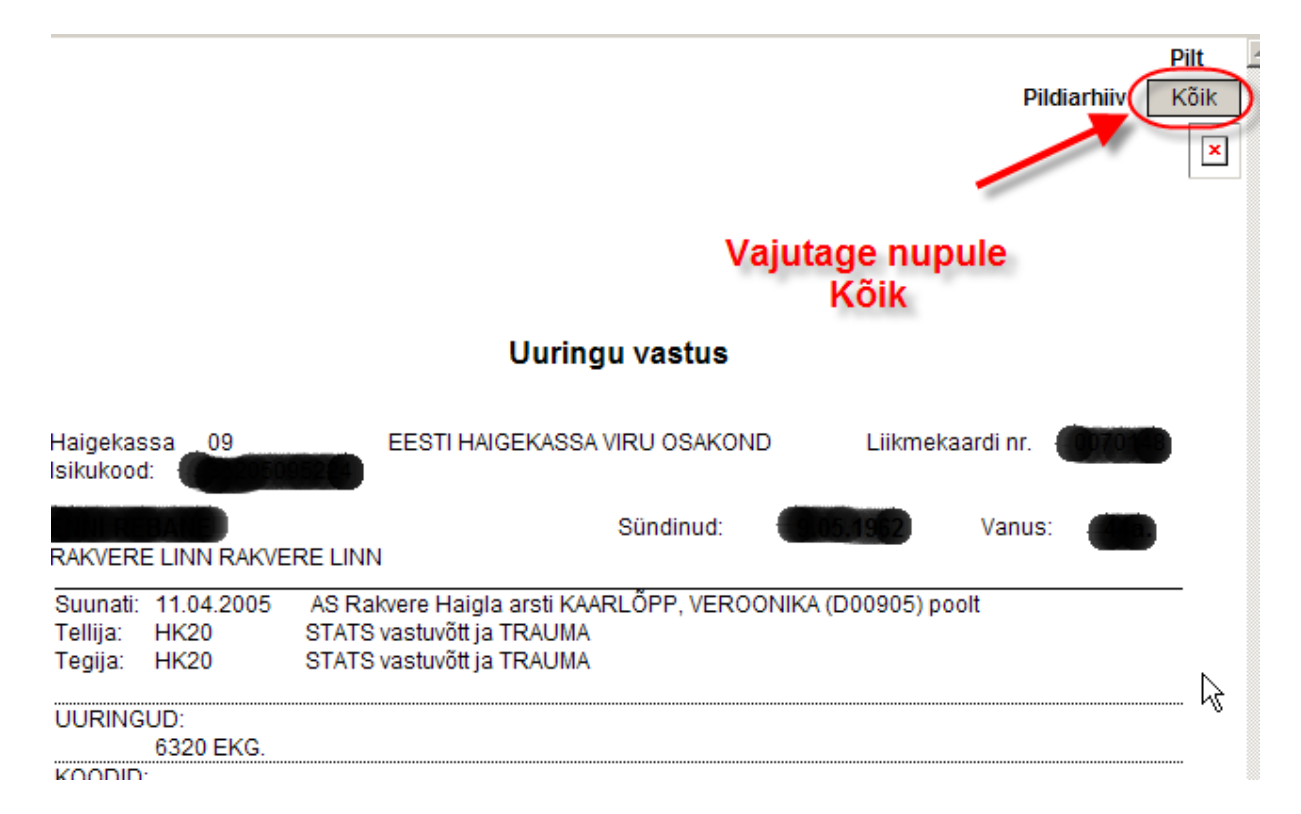

**NB!** Alates maist 2005 töötab Rakvere Haiglas elektrooniline röntgenipiltide arhiveerimise süsteem ja kõik, nii haiglas kui ka Tuleviku tn polikliinikus tehtud röntgenpildid, saadetakse Tervishoiu Pildipanka.

• Kui klõpsate uuringu vastuse paremal ülanurgas olevale nupule Kõik, siis juhul, kui Teid huvitav uuringu pilt on salvestatud ülalmainitud pildipanka, saate seda läbi haigla infosüsteemi vaadata.

| Tervishoiu | Pildipank                   |                   |               |             |
|------------|-----------------------------|-------------------|---------------|-------------|
| Uuringud   |                             |                   |               |             |
| Patsiendi  | vaatamine                   |                   |               |             |
| Kuupāev    | <u>∕</u> †≣ <u>Selqitus</u> | <u>Modaliteet</u> | <u>Asutus</u> | Vastus      |
|            |                             |                   |               | Otsi >      |
| 2.10.200   | 06                          | СТ                | ІТК           | LOE   VAATA |
| 20.01.20   | 006                         | CR                | RAKVERE       | LOE   TELLI |
| 20.01.20   | 006                         | CR                | RAKVERE       | LOE   TELLI |
| 20.01.20   | 006                         | CR                | RAKVERE       | LOE   TELLI |
| 29.12.20   | 005                         | CR                | RAKVERE       | LOE   TELLI |
| P Pano     | <sup>e5</sup> linnuke       | sêd)              | RAKVERE       | LOE   TELLI |
| 29.12.20   | 05                          | CR                | RAKVERE       | LOE   TELLI |
| 29.12.20   | 005                         | CR                | RAKVERE       | LOE   TELLI |
| 29.12.20   | 005                         | CR                | RAKVERE       | LOE   TELLI |
| 29.07.20   | 005                         | CR                | RAKVERE       |             |
| « < 1      | >                           | irje kokku:       | 10            | Lehel 10 💌  |
| V.         | aata valitud uuri           | nguid >           |               |             |
|            |                             |                   |               |             |

Anal. arhiiv Anal. koond Uuring. arhiiv

kaudu saab näha kõiki

Nende nuppude patsiendile tehtud analüüse/uuringuid. Ka neid, mis on tehtud Rakvere Haiglas (ambulatoorne ja statsionaarne).

Uue patsiendi analüüside/uuringute tulemuse otsimiseks minge tagasi Pealehele •

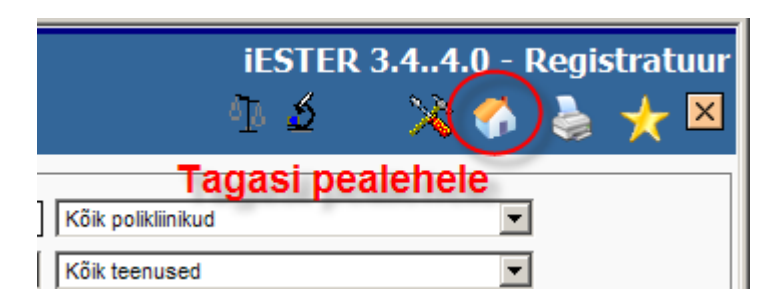

•

## **Uuringute tellimine**

• Uuringute tellimiseks klõpsake kaaludega ikoonil

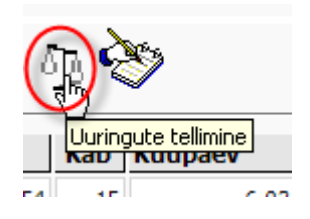

• Avaneb tellimise aken, kus patsiendi andmed on juba olemas

|                                                 | Nimi või IK:                   | Leia        |                                    |                                                                                                    |
|-------------------------------------------------|--------------------------------|-------------|------------------------------------|----------------------------------------------------------------------------------------------------|
| Nimi:<br>IKOOD<br>Suunav arsti<br>Suunav asutus | Patsiendi nimi o<br>Vanusi 545 | n olemas    | Sugu: M<br>Haiguslugu:<br>Kellele: | Uuringute tellimine<br>⊕-EHHO (EHHO)<br>⊕-Endoskoopia (ENDO)<br>⊕-Funkts.diag. (FD)<br>⊕-Sonograafia (SONO) |
| Osakond<br>Maksja ja hinnakiri:                 | EESTI HAIGEKASSA VIRU O        | V           |                                    | Uuringute grupid                                                                                            |
| Kuupäev:<br>Küsimus:                            | 22.03.2007 Kellaeg: 13:21      | Koef: 1.000 | Cito:                              |                                                                                                    |
| Tüüpküsimus:                                    |                                |             | Lisa                               |                                                                                                    |

• Valige Teid huvitav uuringugrupp ja klõpsake nimetuse ees olevale + -le

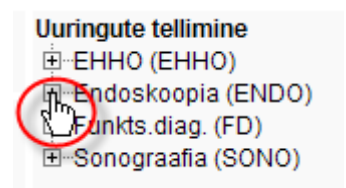

Edasi valige vajalik uuringuaparaat

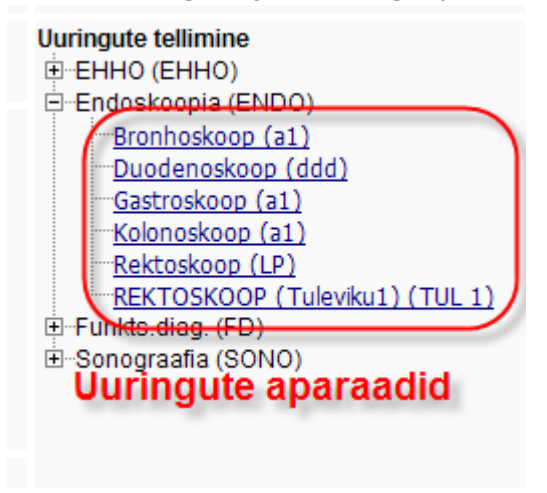

Vajutage nupule Lisa

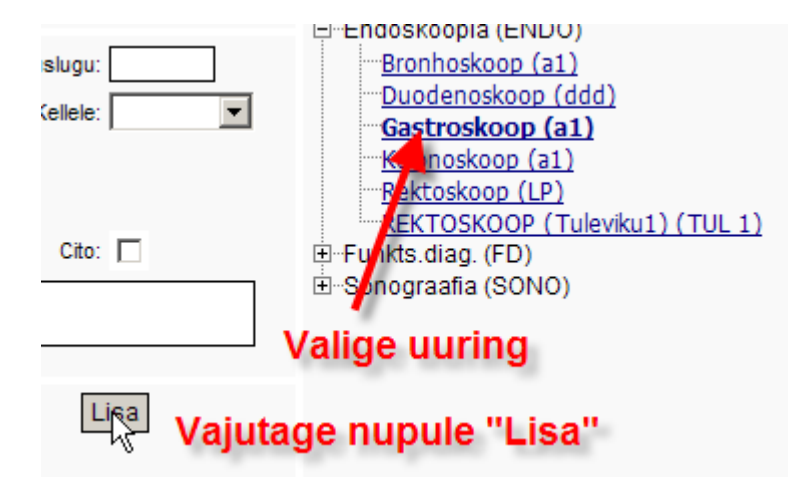

- Avaneb esimene võimalik vastuvõtu päev oma vabade aegadega. Tunniplaanist valige sobiv kellaaeg ja tehke sellel vasaku hiirenupuga klõps.
- Kõik rohelisega märgitud päevad jooksva kuu kalendris sisaldavad vabu vastuvõtu aegasid.
- Kui jooksval kuul sobivat vaba päeva ei juhtu olema, minge kursoriga kalendri kuunimetusest paremale jääva ">>" (kahekordse nooleotsa) peale ja sellele klõpsates saate järgmise kuu kalendri koos vabade vastuvõtu päevadega.

| Visi  | idile regi | streerim | nise_inf        | 0:                         |                |               |                 | /           | Kale    | ender: |          |         |        |
|-------|------------|----------|-----------------|----------------------------|----------------|---------------|-----------------|-------------|---------|--------|----------|---------|--------|
| Pats  | ent        |          |                 | BERG, TOOMAS               |                |               |                 |             | <<      | 2007   | >> <-    | < Märts | >>     |
| IK:   |            |          |                 | 2                          |                |               |                 |             | Mad     | ala    |          |         | 1      |
| Telet | on:        |          | 13.0            | 144                        |                |               |                 |             | NE      | Es     | Te Ko    | Ne Re I | La Pü  |
| Uurir | ng:        |          | Endo            | oskoopia                   |                |               |                 |             |         | 9      |          | 1 2     | 3 4    |
| Apar  | aat        |          | a1 G            | astroskoop, Endoskoopia    | Valige sobiv r | ohelisega m   | lärgitud kuu    | ipäev.      |         | 10 5   | 6 7      | 8 9     | 10 11  |
|       |            |          |                 |                            | All avaneb va  | stav tunnipla | aan.            |             |         | 11 12  | 13 14    | 15 16   | 17 18  |
|       |            |          |                 |                            |                |               |                 |             |         | 12 10  | 20 21    | 22 23   | 24 25  |
|       |            |          |                 |                            |                |               |                 |             |         | 12 26  | 22 22    |         | 21 22  |
|       |            |          |                 |                            |                |               |                 |             |         | 10 20  | 21 20    | 23 30 : | 21     |
|       |            |          |                 |                            |                |               |                 |             |         |        |          |         |        |
| Visi  | idi ajad ( | 22.03.20 | <u>007 ):</u> — |                            |                |               |                 |             |         |        |          |         |        |
|       |            |          |                 |                            | Vastuvõtuajad  |               |                 |             |         |        |          |         |        |
| Jnr.  | Kabinet    | Kell     | Tüüp            | Patsient                   | Telefon        | Uuring        | Arst            | Tühistamine | Lisanr. |        | Sisestaj | a Si    | skp    |
| 1.    | 5STATS     | 08:00    | A               | Vabad ajad                 |                | Endoskoopia 💌 |                 |             | 0       |        |          |         |        |
| 2.    | 5STATS     | 08:30    | А               | Klõpsake sobival kellaajal |                | Endoskoopia 💌 |                 |             | 0       |        |          |         |        |
| з.    | 5STATS     | 09:00    | A               |                            |                | 7551          | ZAGURA, VASSILI |             | 0       | - ulle | v        | 21.0    | 3.2007 |
| 4.    | 5STATS     | 09:30    | A               | **********                 |                | 7551          | ZAGURA, VASSILI |             | 0       | √ ulle | v        | 21.0    | 3.2007 |
| 5.    | 5 (        | 10:00    | A               |                            |                | Endoskoopia 💌 |                 |             | 0       |        |          |         |        |
| 6.    | 5          | 10:30    | Α               | **********                 |                | 7551          | ZAGURA, VASSILI |             | 0       | √ ulle | v        | 20.0    | 3.2007 |
| 7.    | 5          | 11:00    | Α               | **********                 |                | 7551          | ZAGURA, VASSILI |             | 0       | √ mo   | nikak    | 20.0    | 3.2007 |

• Valiku tegemise tulemusena kuvatakse ekraanile patsiendi meelespea, mille võib välja trükkida ja seejärel tuleb aken sulgeda.

| AS Rakvere Haigla                                                                                                    |
|----------------------------------------------------------------------------------------------------|
| www.rh.ee                                                                                                    |
| Kutse arsti vastuvõtule                                                                                                    |
| Lugupeetud TUTTELBERG, TOOMAS                                                                                                    |
| Olete oodatud uuringule Endoskoopia (ENDO) gastroskoop vastuvõtule:<br>22.03.2007, kell: 08:00 ESMANE                                                    |
| Endoskoopia kabineti nr. 5STATS                                                                                                    |
| Palume tulla registratuuri 15 minutit enne vastuvõtuaega,<br>kaasa palume võtta isikut tõendav dokument.<br>Endoskoopia , tel:<br><u>Trüki meelespea</u> |
| Sulge aken Sulge aken                                                                                                    |

 Kui mingil põhjusel juba reserveeritud aeg patsiendile ei sobi on seda aega veel võimalik tühistada, kas kohe all paremal oleva <u>x</u> abil või klõpsates kirjal <u>ava</u> ja avanenud aknas patsiendile reserveeritud aja reas olevale <u>x</u> klõpsates. Sellele järgneb ka vastav teade – visiit on edukalt tühistatud (vt. allpool olevat pilti).

| Küsimus                   | Tunniplaan   |
|---------------------------|--------------|
| ava klõpsates saab kontro | ollida 🙀 🚽 🚽 |
| registreerimise tulemust  | and X        |
|                           | <u>ava</u> X |
| Sellele ristile klõpsates | ava X        |
| reserveeritud aeg tühi    | statakse ×   |
|                           | <u>ava</u> X |

| — <u>Vis</u> | idi ajad ( | 22.03.2 | <u>007 ):</u> |                      |           |               |                              |                    |                        |         |            |
|--------------|------------|---------|---------------|----------------------|-----------|---------------|------------------------------|--------------------|------------------------|---------|------------|
|              |            |         |               |                      |           | Vastuv        | õtuajad                      |                    |                        |         |            |
| Jnr.         | Kabinet    | Kell    | Tüüp          | Patsient             | Telefon   | Uuring        | Arst                         | Tühistamine Lisanr | . Sisestaja            |         | Siskp      |
| 1.           | 5STATS     | 08:00   | A             | TUTTELBERG, TOOMAS   | 32 93 723 | ENDO          |                              | 0                  | X FRANCIALLASTE, IRINA |         | 22.03.2007 |
| 2.           | 5STATS     | 08:30   | A             | Aeg on reserveeritud |           | Endoskoopia 💌 | _                            | 0                  | x                      |         |            |
| з.           | 5STATS     | 09:00   | Α             | ************         |           | 7551          | ZAGURA, VASSILI <sup>S</sup> | ellest ristist s   | aab aega veel tu       | histada | 21.03.2007 |
| 4.           | 5STATS     | 09:30   | Α             | ***********          |           | 7551          | ZAGURA, VASSILI              | 0                  | √ ullev                |         | 21.03.2007 |

| Visiit on edukalt tühistatud! |
|-------------------------------|
| Sulge aken                    |
|                               |

## Registreerimine erialaarsti vastuvõtule

• Teil on võimalik registreerida enda patsiente Rakvere Haigla ambulatoorse ravi erialaarstide vastuvõtule

|                                 |                          |    |                                   | iESTER 3.4.  | .4.0 - R   | legis | tratuur |
|---------------------------------|--------------------------|----|-----------------------------------|--------------|------------|-------|---------|
|                                 |                          |    |                                   | े 🖓 🖏        | - <b>(</b> | ١     | ☆ 🗵     |
| Arsti valik:<br>Sisestage arsti | s                        | >  | Kõik polikliinikud                |              | -          |       |         |
| nimi Kõik                       | erialad                  |    | Kõik teenused                     |              | •          |       |         |
| ۲۵۱۳ Vajutage nupule (          | kabinetid<br>Leia number |    | Kõik uuringud                     | Leia uuring  | •          |       |         |
| Arsti nimi                      | Vaba aeg                 |    | Asukoht                           |              |            |       |         |
| E29 Uroloogia                   | 29.05 09:00              | Е  | Ambulatoorne vastuvõtt            | , kabinet 12 |            |       |         |
| E29 Uroloogia                   | ge sobiv v               | as | Ambulatoorne vastuvõtt<br>stuvõtt | , kabinet 12 |            |       |         |

- Sisestage arsti nimi, vajutage nupule Leia number ning tehke võimalikest vastuvõttudest Teile vajalik valik.
- Uues avanevas aknas leidke sobiv vaba kuupäev (roheline), tehke sellel klõps ning avaneb otsitava kuupäeva tunniplaan.
- Sealt leidke sobiv vaba aeg ning tehke klõps sellel kellaajal. See aeg reserveeritakse Teie patsiendile.

| siidile ı | registreerim                 | ise info:-        |           | Section .      |               |                             |                |             |         | <u>– Ka</u> | lender:            |                    |
|-----------|------------------------------|-------------------|-----------|----------------|---------------|-----------------------------|----------------|-------------|---------|-------------|--------------------|--------------------|
| sient     |                              |                   | 101067-10 | CIMA S         |               |                             |                |             |         |             | 2007 >>            | << Mai             |
|           |                              | PARIIS            | NHO       |                |               |                             |                |             |         | Nä          | dala Es Te         | Ko Ne Re La        |
| koht:     |                              | A34 Ami           | ), Uroloc | aid. Ambulatoo | rne vastuvõtt |                             |                |             |         |             | IR LS IE           |                    |
| efon:     |                              |                   | Sec.      | g,             |               |                             |                |             |         |             | 18 1               | 2 3 4 5            |
| nus:      |                              | The second second |           |                |               |                             |                |             |         |             | <u>19</u> <u>8</u> | <u>9 10 11 12</u>  |
| rjekord   | la paneku po                 | őhjuste ko        | odid:-    |                |               |                             |                |             |         |             | 20 14 15           | <u>16 17 18 19</u> |
| lubatud o | ooteaeg<br>reesursi niiratus |                   |           |                |               | 64 - patsiend<br>65 kordunt | i soovil       |             |         |             | <u>21</u> 21 22    | 23 24 25 26        |
| arste väl | he                           |                   |           |                |               | 66 - muu põh                | jus            |             |         |             | <u>22</u> 28 29    | 30 31              |
|           |                              |                   |           |                |               |                             |                |             |         |             |                    |                    |
| siidi ais | ad (29.05.200                | 7                 |           | _              |               |                             |                |             |         |             | 1                  |                    |
| mar aj    | 44 125.05.200                | V. In             |           |                |               |                             |                |             |         |             | /                  |                    |
|           |                              | vaba              | ad aj     | ad             |               | Vactuvõtuaia                | d              |             |         |             |                    |                    |
| Inr.      | Kabinet                      | Kell              | 7 AUUD    | Põhius         | Teenus        | Patsient                    | Telefon        | Tühistamine | Lisanr. | Kustuta     | Sisestaia          | Siskn              |
|           | 10                           | 00:00             | C -       |                | Toonas        | - deserve                   | Takton         | Tunisculle  |         | Hustata     | olococaja          | olotep             |
| 1.        | 12                           | 09:00             |           |                |               |                             | Bobolioogo mär | aitud päo   | vadala  | on võin     | alik rog           | iotroorid          |
| 2.        | 12                           | <u>09:10</u>      | E 💌       |                |               |                             | Rohenseya mar  | gituu pae   | vauele  |             | ialik reg          | Istreenu           |
| 3.        | 12                           | 09:20             | E 💌       |                |               |                             |                |             |         |             |                    |                    |
| 4.        | 12                           | 09:30             | F         |                |               |                             |                |             |         |             |                    |                    |
| -         |                              | *****             |           |                |               |                             |                |             |         |             |                    |                    |
| 5.        | 12                           | 09:40             | E         |                |               |                             |                |             |         |             |                    |                    |
| 6.        | 12                           | 09:50             | E         | 63             |               | ************                | ******         |             | 0       |             | ullev              | 20.03.2007         |
| 7.        | 12                           | 10:00             | K 🔻       | •              |               |                             |                |             |         |             |                    |                    |
| 8.        | 12                           | 10:10             | K 💌       | -              |               |                             |                |             |         |             |                    |                    |
| 9.        | 12                           | 10:20             | K 💌       |                |               |                             |                |             |         |             |                    |                    |
| 10        | 12                           | 10-30             | . –       |                |               |                             |                |             |         |             |                    |                    |
|           |                              | 10:40             |           |                |               |                             |                |             |         |             |                    |                    |
| 11.       | 12                           | 10:40             |           |                |               |                             |                |             |         |             |                    |                    |
| 12.       | 12                           | 10:50             | K         |                | 🗕 Neid aegu v | alida ei saa                |                |             |         |             |                    |                    |
| 13.       | 12                           | 11:00             | K 💌       | <b>•</b>       |               |                             |                |             |         |             |                    |                    |
| 14.       | 12                           | 11:10             | K 💌       |                |               |                             |                |             |         |             |                    |                    |
| 15.       | 12                           | 11:20             | K -       |                |               |                             |                |             |         |             |                    |                    |
| 16        | 12                           | 11.20             |           |                |               |                             |                |             |         |             |                    |                    |
| 10.       | 12                           | 11:30             |           |                |               |                             |                |             |         |             |                    |                    |
| 17.       | 12                           | 11:40             | K 🔺       |                |               |                             |                |             |         |             |                    |                    |
| 18.       | 12                           | 11:50             | K 💌       | <b>_</b>       |               |                             |                |             |         |             |                    |                    |
| 19.       | 12                           | 12:00             | K 💌       | •              |               |                             |                |             |         |             |                    |                    |
|           |                              | in m              |           |                |               |                             |                |             |         |             |                    |                    |

 Uue patsiendi leidmiseks minge esmalt tagasi Pealehele ja sisestage tema nimi või isikukood.

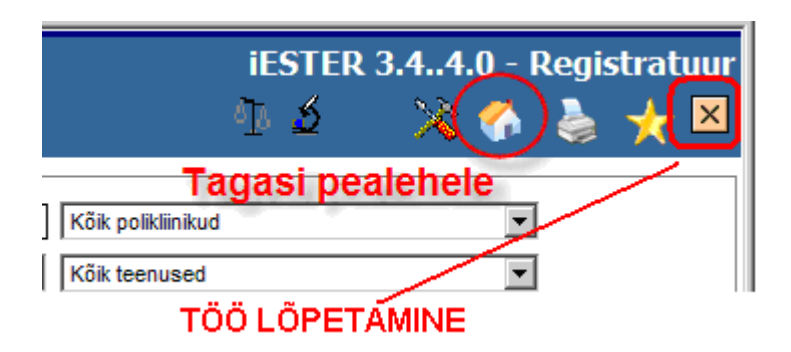

- Töö lõpetamine: Töö lõpetamiseks sulgege lihtsalt kõik töö käigus avatud aknad. Viimaseks jäänud aknas, mis ei ole analüüsi/uuringu vastuse aken, on soovitav vajutada ristiga nupule. Sellega logite süsteemist korrektselt välja.
- Nõuandeid ja märkusi:

ど Done

- a. Analüüside tellimine ei ole praegu kasutatav
- b. Töö käigus on soovitav jälgida Tööriistariba (Taskbar) ekraani alaservas. Programm avab Teie valikute põhjal tihti uue akna ja neid võib Teil tekkida palju. Soovitav on mittevajalikud aknad sulgeda (näit aknad, mis on seotud patsiendiga, kellega Te enam sel päeval ei tegele).

🐮 Start 🛛 🧑 🚱 💽 Analüüside ... 🖉 ESTER 3.4.... 🖉 https://mail.... 🦉 https://mail... 🧳 https://mail... 🧳 https://mail... 🧳 https://mail... 🧳 https://mail... 🖉 https://mail...

- c. Kui Te pole poole tunni jooksul programmis ühtegi toimingut teinud, "viskab" programm Teid "välja" ja töö jätkamiseks peate uuesti sisse logima oma kasutajanimega. Seetõttu on soovitav programm (brauser) sulgeda, kui on teada, et mõnda aega (seega üle poole tunni) ei ole vaja antud programmist andmeid otsida. Seda ka selleks, et mitte ülearu oma arvutit koormata. Kui on palju programme korraga avatud võib töö arvutiga muutuda mingist hetkest aeglaseks.
- d. Selleks, et mitte igakord vastuste vaatamiseks brauseri käivitamise järel vajalikku aadressi peast teada ja seda õigesse kohta kirjutada, pakun välja kaks võimalust töö lihtsustamiseks:
  - Kui olete harjunud enamkasutatavate aadresside käepäraseks hoidmiseks kasutama Internet Exploreris Favorites-i (lemmikud), FireFox-i ja Opera puhul Bookmarks-i, siis pärast aadressi http://www.rh.ee/registratuur sisestamist (vt. p.1) ja Enter klahvile vajutamist või Go nupule hiirega vajutamist (Internet Exploreri puhul), lisage see aadress oma "lemmikute" hulka.
  - Kui soovite selleks Töölauale (Desktop) eraldi ikooni luua, siis tehke Töölaua (Desktop) vabal pinnal hiire parempoolse nupuga klõps, viige kursor valikule New, kõrval avaneb teine aken, valige avanevas aknas käsk Shortcut

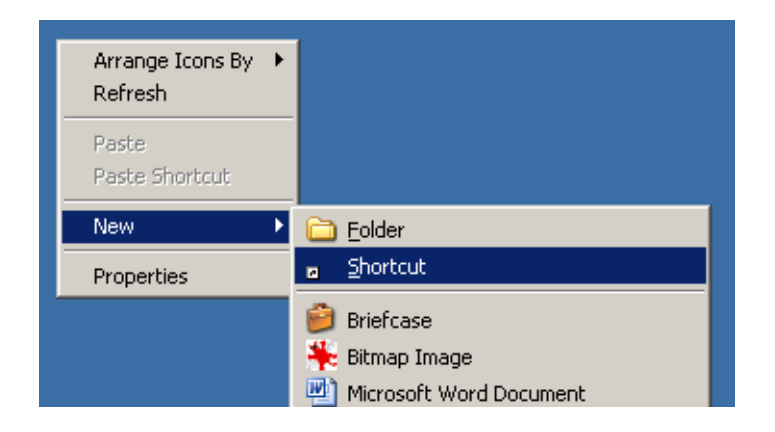

Selle tulemusena tekib ekraanile/Töölauale uus ikoon ja avaneb aken *Create Shortcut.* Kirjutage vajalik aadress **http://www.rh.ee/registratuur** ja vajutage nupule **Next** 

|                        | Create Shortcut                                                                                     | ×                                                                                                    |
|------------------------|----------------------------------------------------------------------------------------------------|----------------------------------------------------------------------------------------------------|
| Tekkis<br>uus<br>ikoon | This wizard<br>network pro<br>addresses.<br>Type the lo<br>http://www<br>Siia kirju<br>Click Next t | helps you to create shortcuts to local or<br>ograms, files, folders, computers, or Internet<br>cation of the item:<br>w.rh.ee/registratuur<br>Browse<br>Itage aadress<br>o continue. |
|                        |                                                                                                    | Vajutage nupule<br>Next<br><back next=""> Cancel</back>                                                                                                    |

Avaneb uus aken. Pange oma uuele ikoonile üks ilus poisslapse nimi, vajutage nupule **Finish** ja Teie töö hõlbustamiseks on ikoon valmis. Lohistage ikoon veel endale sobivasse või meelepärasesse kohta ekraanil ja ongi valmis. Edaspidi, kui Teil on vaja mõne patsiendi analüüside/uuringute tulemusi vaadata, tehke sellel ikoonil topeltklõps ja Teil tuleb korra vajutada nupule **Yes** (p.3 ja 4), sisse logida (p. 5,6 ja 7) ning Te saategi kätte Teile vajaliku info.

|                             | Select a Title for the Program               | ×    |
|-----------------------------|----------------------------------------------|------|
|                             | Type a name for this shortcut:               |      |
|                             | Pange ikoonile Teile sobiy nimi              |      |
|                             | Click Finish to create the shortcut.         |      |
| <b></b>                     |                                              |      |
| New Shortcut                |                                              |      |
| Finish nupu<br>Teie poolt p | n välutavise järgi tuleb siia<br>undug viini |      |
|                             | Vajutage nupule<br>Finish                    |      |
|                             | < Back Finish Ca                             | ncel |

Probleemide puhul programmi sisse logimisel ja/või töötamisel helistage telefonil 32 29 799. Samuti võite kirjutada aadressile <u>toomas@rh.ee</u>

Jõudu ja edu Teile